# ring Video Doorbell 2

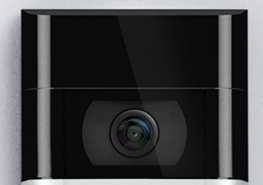

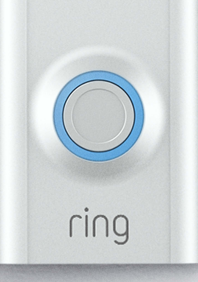

# Bezpečnost domácnosti začíná u dveří

Váš nový Ring Video Doorbell je začátek zabezpečení kolem celé vaší domácnosti.

Budete vždy připojeni k vašemu domovu, a tak může vždy hlídat svůj pozemek a odpovert u dveří odkudkoliv.

Uvidíte, koho máte přede dveřmi, zamezte zločinu a ochraňte svůj domov a to vše z vašeho telefonu, tabletu či počítače.

# Obsah

- 1. N Dájení
- 2. Instalace v aplikaci

3. Fyzická instalace

4. Nast

5. Řešení problémů

# 1. Nabijre poskytnutou baterii.

# Nabijte pos<mark>©</mark>tnutou baterii

Nejdříve plně nabijte baterii připojením ji do zdroje por Ocí poskytnutého oranžového kaplíku.

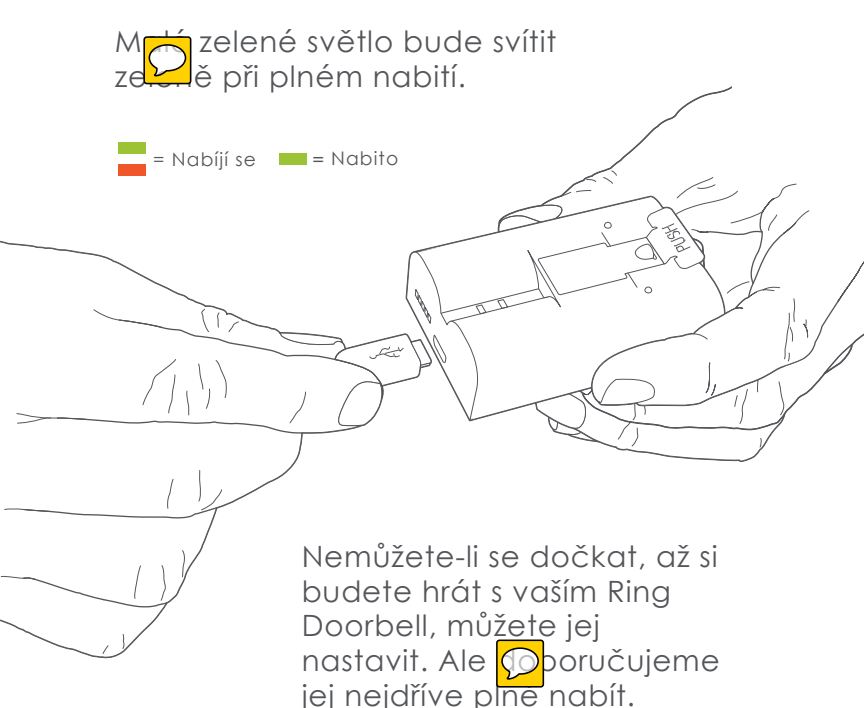

### Vložte baterii

Po nabití vložte baterii do spodní strany zaříze dokud neucifite kliknutí. 2. Nastavte váš Ring Video Doorbell 2 v aplikaci Ring

# Stáhněte si aplikaci Ring

Aplikace Ring vás provede nastavením a správou vašeho Ring Doorbell.

Vyhledejte Ring v nějaké z obchodních aplka Debo navštivte: ring.com/app

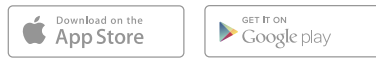

# Nastavte váš Ring Video Doorbell poblíž routeru

V aplikaci Ring vyberte **Přid D**ařízení.

Když budete vyzváni, vyberte **Ring Video Doorbell 2** a následujte instrukce.

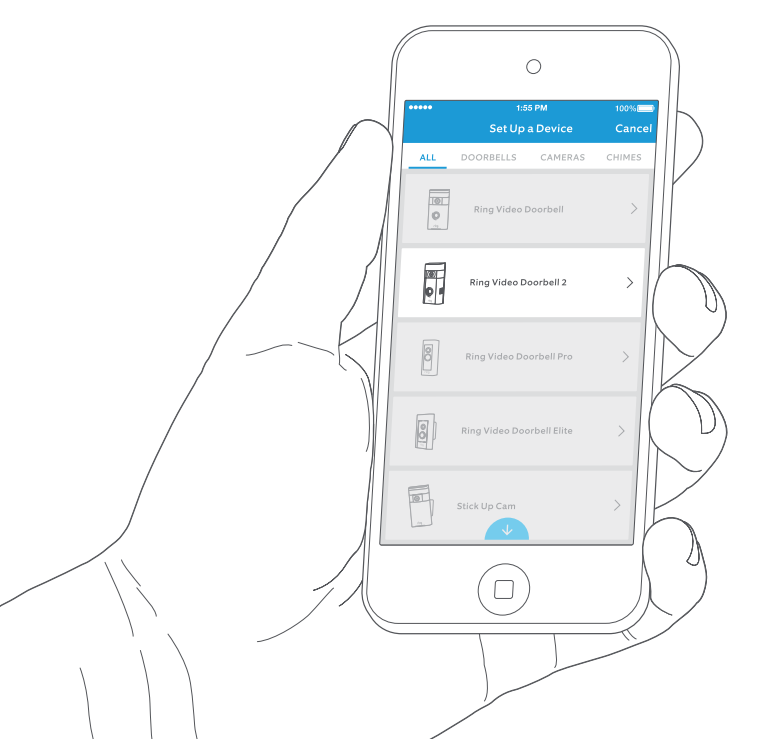

# Získejte heslo Pé Wi-Fi

Je to zapotřebí při instalaci v aplikaci. Zapišt 💭 jej, abyste jej měli vždy k dispozici:

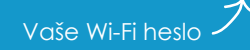

# Zkuste si to sami!

Po instalaci zmáčkněte tlačítko na přední straně zařízení, abyste viděli video z kamery v aplikaci Ring.

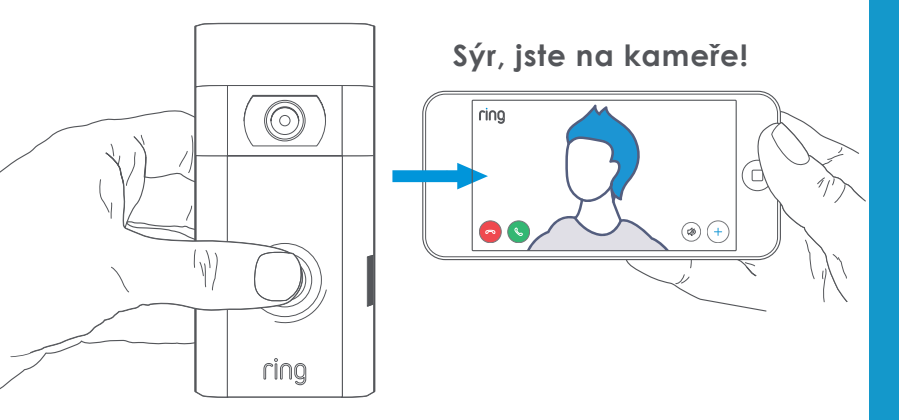

3. Nainstalujte Ring Video Doorbell na zeď.

Poté otestujte kvalitu videa na místě, kde budete používat Ring Video Doorbell.

Vypadá vše dobře? Pokračujte dále.

Je něco špatně? Přeskočte do sekce řešení problémů.

# Zvolte instalační výšku

Instalujte váš Ring Doorb Drhruba 1,2 metrů od země pro nejlepsi výsledky.

Jestliže zapojujete Ring Doorbell do současného zvonku, který je výše než 1,2 metrů, čímž byste lim Dvali možnou instalaci, použijte poskytnutý držák pro optimalizaci úhlu vašeho Ring Doorbell.

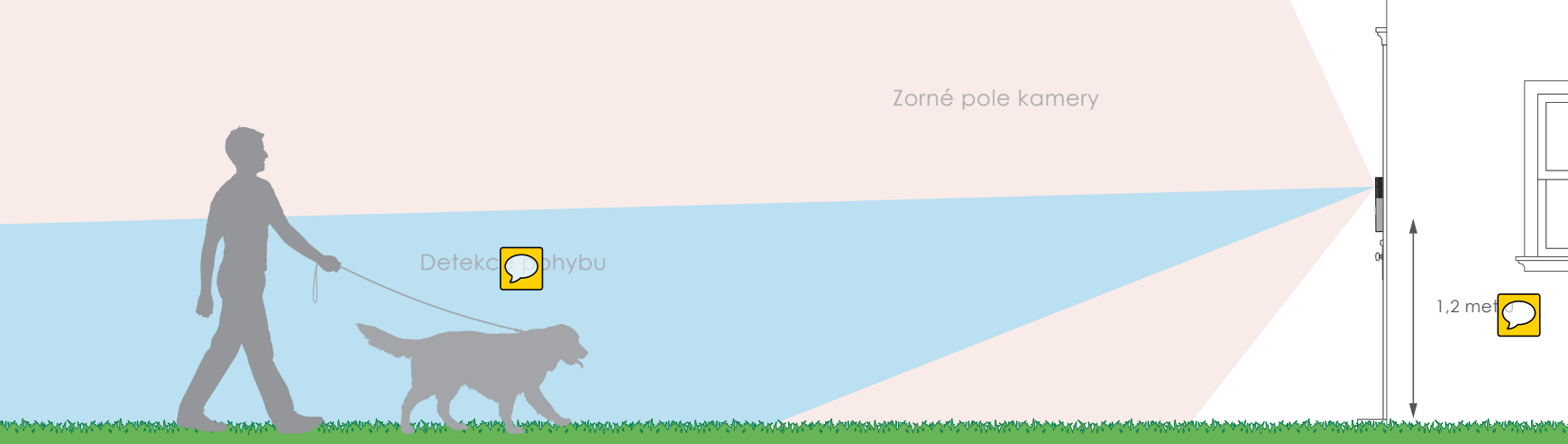

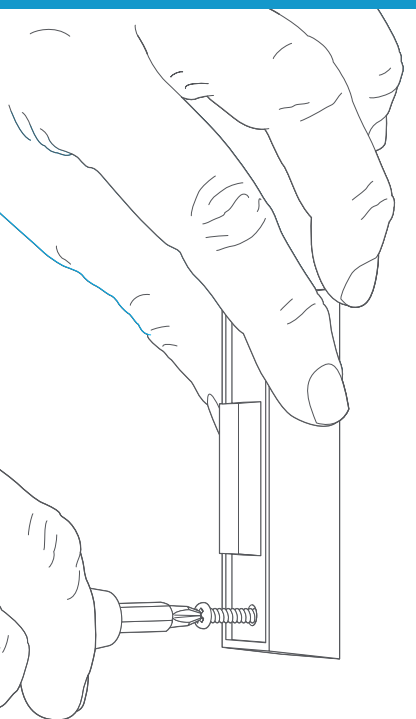

# Odstraňte současný zvonek (nepovinné)

Nahrazujete-li současný zvonek, odpojte Dun napětí u pojistek. Poté odstraňte zvonek ze zdi a odpojte dráty.

Jestiže zapojujete do současného zvonku, je potřeba transformátor s napětím 8-24 VAC. Zapojujete-li přímo do transformátoru, je zapotřebí rezistor.

DC transformátory a většina interkomů nejsou podporovány.

# Instalace diody (nepovinné)

Zapojujete-li Ring Doorbell do digitálního zvonku (víte, že je digitální, pokud přehrává ně pou melodii), pak zapojte poskytnutou diodu.

Jestliže je váš zvone plechanicky, NEINSTALUJTE diodu, neboť může poškodit váš existující zvonek.

### Nejste si jisti? Navštivte ring.com/diode

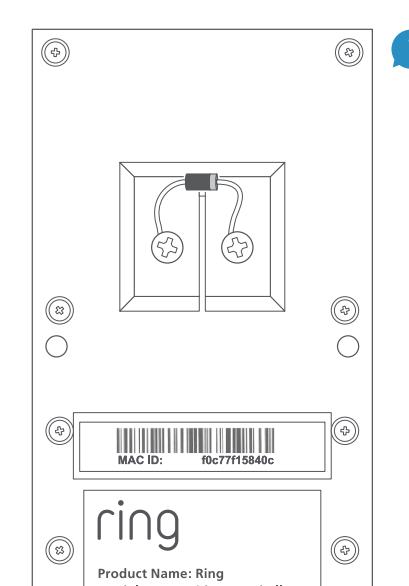

Světlejší proužek na diodě by měl být na stejné straně jako drátek, který jde do přední strany vašeho zvonku.

Jestliže nevíte, jaká to je strana, nevadí. Zapojení v špatně nezpůsob nou újmu.

Nebude-li váš zvonek zvonit při stisku na vašem Ring Video Doorbell, pra drátky na za vašeho Ring Doorbell.

# Vložte malou vodováhu

Díky tomu budete vědět, že instalujete Ring Doorbell vodorovně.

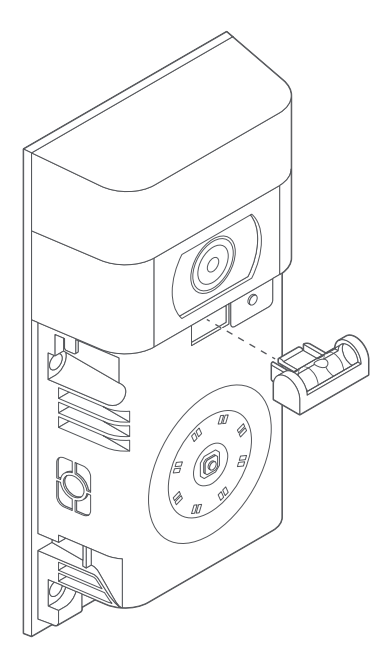

# Vložte hmoždinky (nepovinné)

Instalujete-li do **štuku, cihly nebo betonu**, zaznačte čtyři díry na vyvrtání. Použijte poskytnutý vrták pro vyvrtání děr ve zdech, pak vložte hmoždinky.

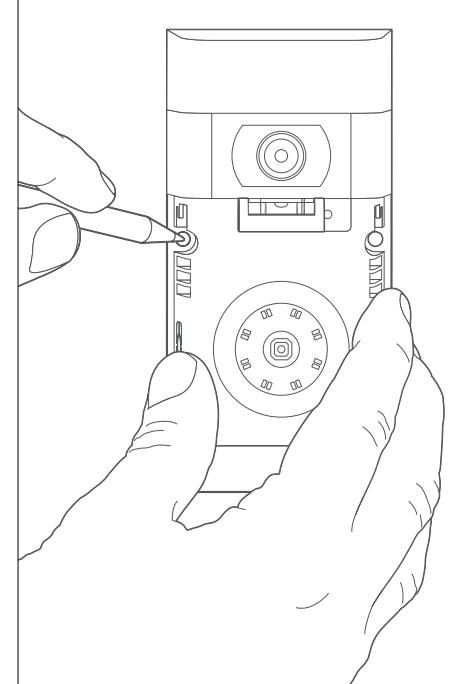

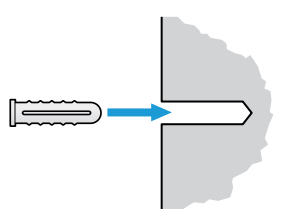

Jestliže instalujete do **dřeva**, tento krok přeskočte a hmoždinky odhoďte na skladiště věcí, které nikdy nepoužijete.

ring

SKII- 20 0

Aodel Name: Video Doorbell 2 Power Input: 8-24 VAC

٩

# Spojte drátky (nepovinné)

Spojte drátky jdoucí z vaší zdi ke šroubkům ve vašem Ring Doorbell.

Pořadí zapojení nehraje roli.

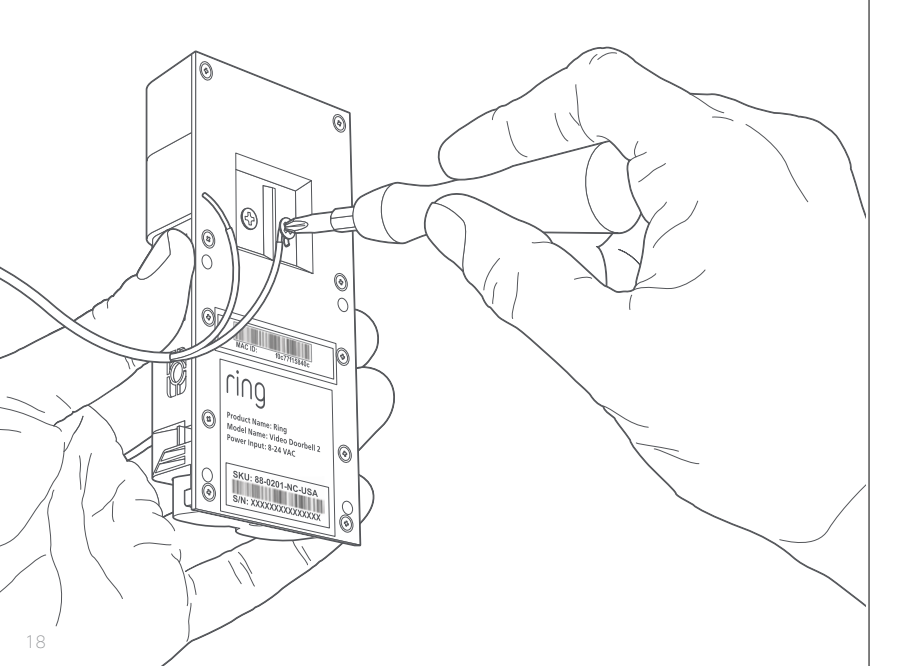

# Připojte prodloužení drátků (nepovinné)

Pokud máte problémy s propojením drátků se šrouby, použijte přibalené prodloužení drátků.

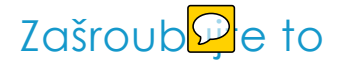

Zastrčte všechny vyčnívající dráty do vaší zdi a upevněte váš Ring Doorbell Øzdi pomocí čtyř šroubků.

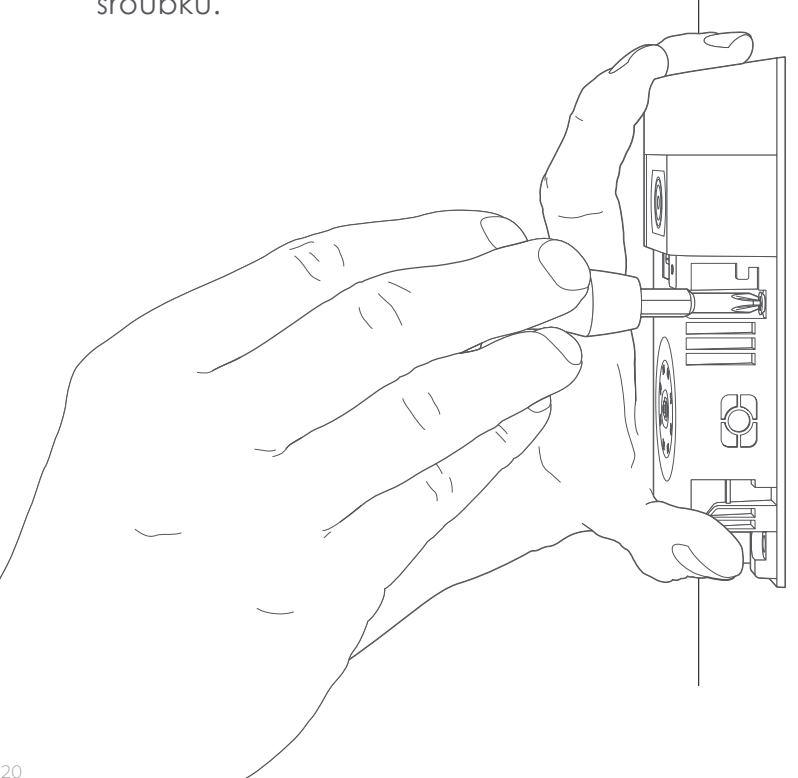

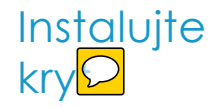

Překryjte váš Ring Doorbell jedním z poskyt Oých krytů umistěním jej navrch a následným zakliknutím do místa.

ring

1п

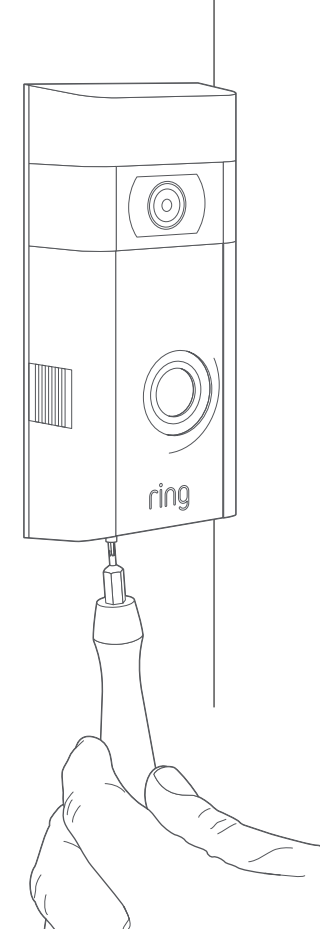

# Zaji**De**te bezpečností šrouby

Nakonec použijte poskytn bezpečnostní šroub a hvězdicovitý šroubovák pro zabezpečení krytu. 4. Podívejtese na další zajímavé funkce.

# Po nastavení vašeho Ring Doorbell v aplikaci jej vyberte

To vás dovede na nástěnku zařízení, kde můžete nastam různé funkce.

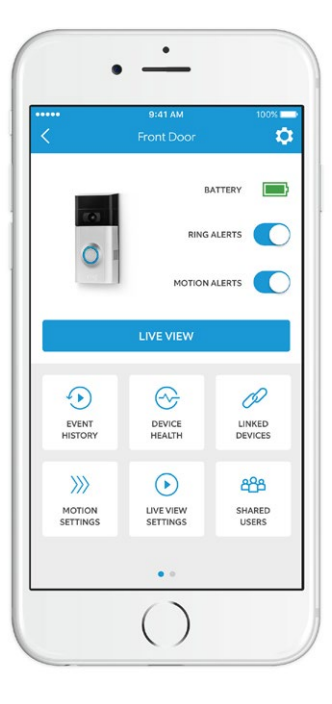

Upozornění zvonku je hlášení, když někdo stiskne tlačítko vašeho Ring Doorbell.

Upozornění pohy pošle hlášeni, když se detekuje pohyb v zorném poli kamery.

Zde můžete tato nastavení zapn<mark>OD</mark> či vypnout. SHARED USERS

### Sdílení uživatelé

Zvolte sdílené uživatele, abyste dovolili rodině Ořátelům odpovídat na udalosti a sledovat záznamy.

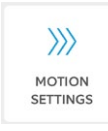

#### Nastavení pohybu

Vyberte nastavení pohybu pro povolop a nastavení detekce pohybu.

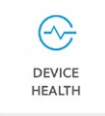

#### Zdraví zařízení

Navštivte zdraví zařízení pro diagnózu jorchkoliv problémů vašeho Ring Doorbell.

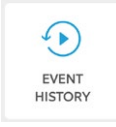

#### Historie událostí

Zobrazte si všechny zachycené události Ring Door 💬 v historii událostí.

# Návštěva!

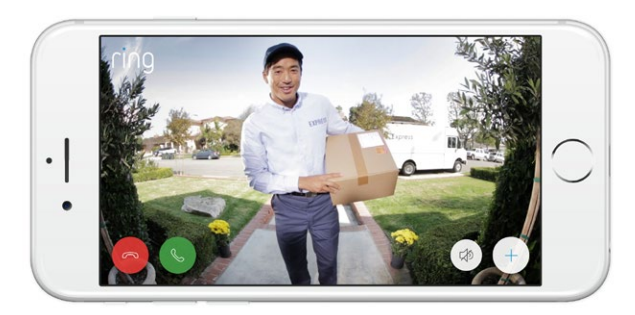

Když je někdo u dveří, můžete udělat následující:

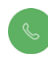

- Obousměrná komunikace Mluvte s návštěvou a poslouchejte, co říkají.
- Mikrofon vypněte či zapněte mikrofon.
- Reproduktor zesilte či mte reproduktor.
- **Upozorněte sousedy** dejte vědět sousedům o podezřelé aktivitě.

# Nahrávání videa

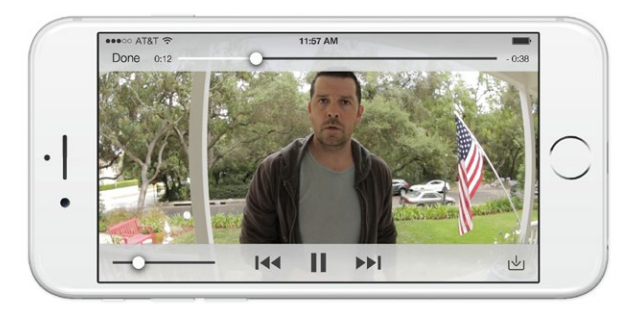

Tato možnost ukládá nahrávky každé události zaznamenané Ring Doorbell.

Všechny nahrávky může obrazit na kterémkoliv zařízení s aplikací Ring na: ring.com/activity

Vice zjistite na: ring.com/video-recording

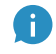

Váš nový Ring Doorbell obsahuje zkušební verzi nahrávání Ring jen pro vás. Kontrolujte váš email pro důležitá oznámení ohledně této služby. 5. Problémy? Máme odpovědi.

# Mám problém s instalací v aplikaci

Pokud selže instalace v aplikaci, podívejte se na světlo vašeho Ring Doorbell. Světla znamenají:

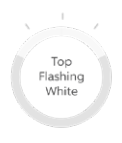

Right Flashing White Vrch blikající bíle znamená, že vaše Wi-Fi heslo bylo zadáno špatně. Vyberte vaši síť v nastavení telefonu, zvolte možnost smazání sítě, pak se opět připojte a potvrďte, že zadáváte správné heslo.

Pravá strana blikající bíle znamená, že váš Ring Doorbell je příliš daleko od vašeho routeru. Zkuste znov instalaci v místnosti, a jestli to bude vergovat, pak budete potřebovat Ring Chime Pro pro zesílení Wi-Fi signálu pro Ring Doorbell.

Více o Chime Pro: ring.com/chime-pro

Levá strana blikající bíle indikuje možný problém s vaším Wi-Fi připojením. Odpojte modem nebo router na 40 se Odd, připojte jej zpět a poté zopakujte instalaci.

Left Flashing White Spinning White

Nothing

**Točící se bílé kolečko** symbolizuje, že váš Ring Doorbell je v instalačním režimu. Budete muset následovat instrukce v aplikaci Ring. Při výzvě se připojte k Wi-Fi síti z Ring Doorbell.

Neděje-li se nic, zopakujte instalaci a pozorujte výsledný světelný signál. Pokud přední světlo nikdy nic nedělá, pravděpodobně budete muset nabít baterii.

# Proč nemů Dnajít dočasnou síť Ring na mém telefonu?

Někdy váš telefon nezachytí dočasnou síť Ring. Pokud se tak stane, přejděte do nastavení telefonu, vypněte Wi-Fi, počkejte 30 se d a pak ji opět zapněte. Pokud se stále nedaří halezt síť Ring, ujistěte se, že je baterie plně nabitá.

# Pokud nic z toho nepomohlo...

Provedte tvrdé restación na vašem Ring Doorbell držením instalačníh círka po dobu 15 sekund, pak 30 sekund čekat a následně zopakovat instalaci.

Vypněte mobilní data a Bluetooth na vašem telefonu a proces opět zopakujte.

Zkuste instalaci na jiném mobilním zařízení.

### Proč můj zvonek pořádně nezvoní, když někdo zmáčkne tlačítko na Ring Doorbell?

Ujistěte se, že kruh světlo svítí bíle pro potvrzení, že je splaně zapojen.

Je-li váš interní zvone pitální (produkuje melodii), zapojte poskytnutou doužu.

Pokud máte nainstalovanou diodu, je možné, že je zapojena opačně. Jednoduše prohoďte zapojení na zadní straně Ring Doorbell a opět zmáčkněte tlačítko.

Je-li váš zvonek mechanický (tedy má fyzický zvonek a dělá crr nebo ding-dong), ujistěte se, že jste nenainstalovali diodu.

Navštivte ring.com/diode pro více informací.

# Proč mě návštěvníci neslyší, když mluvím skrz aplikaci Ring?

Pokud jste na **iPhonu či iPadu**, zkontrolujte povolení používat mikrofon ve vašem zařízení. Jděte do nastavení, najděte Ring a vyberte jej. Ujistěte se, že je mikrofon zapnutý.

Pokud jste na **Androidu**, jděte do nastavení > aplikace > správce aplikací > Ring > povolení. Ujistěte se, že je vše zapnuto. Pokud nevidíte možnost mikrofonu, pak odinstalujte a opět nainstalujte aplikaci Ring. Při výzvě k použití mikrofonu zvolte "povolit".

# Nedostávám upozor<mark>P</mark>ní

Ujistěte se, že jste nakonfigurovali detekci pohybu a že upozornění při pohy

Pro další řešení problémů s nedostáváním upozornění vyberte "zor í zařízení" v aplikaci Ring a pak vyberte "opravit upozornění".

### Proč je kvalita videa špatná?

Nejdříve odhalme příčinu. Vezměte Ring Doorbell dovnitř, blízko v proteru. Zmáčkněte tlačítko a podívene se na video v aplikaci Ring.

Pokud dostáváte dobrou kvalitu videa u routeru, pak budete muset zle Wi-Fi signál.

Doporučujeme Chime Pro, který zlepší signál pro Ring Doorbell. Více na: ring.com/chime-pro

Pokud je kvalita videa špatná blízko routeru, otestujte rychlost internetu přete do aplikace Ring, vyberte "zdraví zařízení" a "přetovat Wi-Fi".

Instrukce v aplikaci vám pomohou diagnostikovat a vyřešit jakékoliv problémy spojené s kvalitou videa.